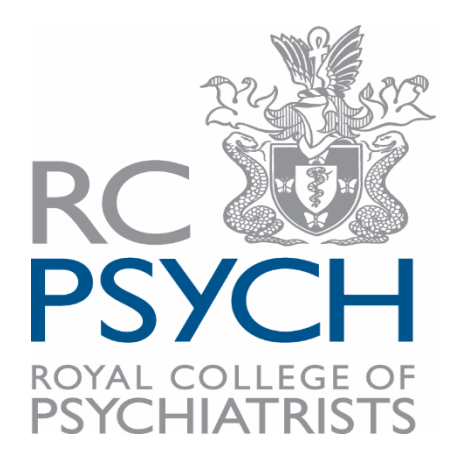

### **My Expenses Online**

How to make a claim – Suspense code

| Overview           |                                   | Pages                                                 |
|--------------------|-----------------------------------|-------------------------------------------------------|
| Claim reference ID | ME013195                          | <ul> <li>Overview</li> <li>Claim lines (1)</li> </ul> |
| Current status     | Draft                             | e Attachments                                         |
| Created on         | 14 Oct 2019                       | <ul> <li>Notes</li> <li>History</li> </ul>            |
| Created by         | Sarah Cheese                      |                                                       |
| Purpose of claim   | London Spring conference 24/04/19 |                                                       |
|                    | Add a claim line                  |                                                       |

Please enter the purpose of the claim, e.g. London Spring conference 24/04/19. Then click "Add a claim line"

| < Edit MEO12624 : Sarah Cheese   |                | Submit                                                                              |  |  |
|----------------------------------|----------------|-------------------------------------------------------------------------------------|--|--|
| Available files and receipts 🧿   |                | <ul> <li>O</li> </ul>                                                               |  |  |
| No receipt available             |                |                                                                                     |  |  |
| Reraint                          | New Claim Line |                                                                                     |  |  |
|                                  | Date           | 31 Jul 2019 🚔 🕂                                                                     |  |  |
| Select a receipt                 | Category       | Select a category                                                                   |  |  |
| <pre>c none selected &gt; </pre> |                | ✓ < not set >                                                                       |  |  |
| Notes                            |                | Breakfast     Car Mileage                                                           |  |  |
| •                                |                | Car Mileage (E1, E2, J1, J2, J3, J4)     Car Parking & Associated Costs     Copying |  |  |
| No notes are available           |                | > Dinner<br>> Hotel                                                                 |  |  |
| What do you want to say?         |                | > Lunch<br>> Taxi                                                                   |  |  |
|                                  |                | Telephone     Train Fares                                                           |  |  |
|                                  |                | Page 1 of 1, items 1 to 11 of 1                                                     |  |  |
|                                  |                | Save                                                                                |  |  |

The date in the "New Claim Line" field, should be the date of the meeting/review/event that you attended.

Select one category expense e.g. Breakfast, Taxi etc.

Add either a photo or scan of your receipt, by

clicking on the "Upload a file icon 🧖"

| Expenses                                                     |                                  | Upload from your computer                                                       | ×                     |  |
|--------------------------------------------------------------|----------------------------------|---------------------------------------------------------------------------------|-----------------------|--|
| Edit MEO12624 : Sarah Cheese                                 |                                  | Picture of receipt.dox     Select files                                         | Remove                |  |
| Available files and receipts 💿                               |                                  |                                                                                 |                       |  |
| No                                                           | preceipt available               |                                                                                 | Upload selected files |  |
|                                                              |                                  |                                                                                 |                       |  |
| Receipt                                                      | New Claim Line                   |                                                                                 |                       |  |
| Select a receipt Why is there no receipt available?          | Date S1 Jul 2<br>Category Select | a category                                                                      |                       |  |
| Notes                                                        |                                  | not set ><br>> Breakfast<br>Car Mileage<br>Car Mileage (EJ, E2, J1, J2, J3, J4) |                       |  |
| Image: No notes are available       What do you want to say? |                                  | Car Parking & Associated Costs Copying Dinner Hotel Lunch Tasi                  |                       |  |
|                                                              |                                  | Telephone Train Fares  Page 1 of 1, items 1 to 11  Sove Cal                     | ef 11.                |  |

### Upload the file picture.

| < Edit MEO12624 : Sarah Cheese                                     |                          |                                                       |            | Submit 📋      |
|--------------------------------------------------------------------|--------------------------|-------------------------------------------------------|------------|---------------|
| Available files and receipts 🧿                                     |                          |                                                       |            | <b>•</b> 0 ,* |
| N                                                                  | o receipt avail          | able                                                  |            |               |
| Receipt                                                            | New Claim Line           |                                                       |            |               |
| Picture of receip<br>31 Jul 2019<br>Receipt available and attached | Date<br>Category         | 31 Jul 2019<br>Breakfast                              | <b>#</b>   | +             |
| DOC                                                                | () ADVISOR<br>You should | Y LIMIT<br>not claim more than £ 10.00 per person for | this claim |               |
| Notes                                                              | Transaction              |                                                       |            |               |
| a                                                                  | Country<br>Total amount  | United Kingdom                                        | ✓ Q<br>⊮ Q |               |
| No notes are available                                             | VAT rate                 | Zero Rate                                             | <b>~</b> Q |               |
| What do you want to sav?                                           | VAT amount               | £ GBP C                                               | alc VAT    |               |
|                                                                    | Additional peop          | e                                                     |            |               |
|                                                                    |                          | Add                                                   |            |               |
|                                                                    | Information              |                                                       |            |               |
|                                                                    | Description              |                                                       |            |               |
|                                                                    | Cost centre              | Please select a cost centre                           | Q          |               |
|                                                                    | Reference                |                                                       |            |               |
|                                                                    |                          |                                                       |            | Save Cancel   |

#### Enter the amount that you are claiming. Please do not amend the VAT rate, the system will automatically amend the VAT.

| <ul> <li>Edit MEO13195 : Sarah Cheese</li> </ul>    |                                     |                                                                      | Submit 🏛 🏚          |
|-----------------------------------------------------|-------------------------------------|----------------------------------------------------------------------|---------------------|
| Available files and receipts 0                      |                                     |                                                                      | <b>*</b> 0 <i>*</i> |
| No                                                  | p receipt availa                    | ble                                                                  | 4                   |
| Receipt                                             | New Claim Line                      |                                                                      |                     |
| Picture of receip<br>Receipt available and attached | Date                                | 14 Oct 2019                                                          | <b>≡</b> +          |
| ∞∞ <b>±</b> ∕                                       | Category                            | Dinner                                                               | ~                   |
|                                                     | () ADVISORY<br>You should no        | <b>' LIMIT</b><br>at claim more than £ 25.00 per person for this cla | im                  |
| Notes                                               | Transaction                         |                                                                      | _                   |
| i<br>No potes are available                         | Country<br>Total amount<br>VAT rate | E 10.00 GBP C                                                        | a<br>a              |
|                                                     | VAT amount                          | E GBP Calc VA                                                        | T                   |
| What do you want to say?                            | Additional people                   | Add                                                                  |                     |
|                                                     | Information                         |                                                                      |                     |
|                                                     | Description                         |                                                                      |                     |
|                                                     | Cost centre                         | E14001 ON - ID                                                       | ٩                   |
|                                                     | Reference                           | Suspense CCQI: QN-LD                                                 |                     |
|                                                     |                                     |                                                                      | Save Cancel         |

Now select your "Cost centre" & press "Save"

If you are unsure of the cost centre, please select the College department that relates to your expense claim: "SUSPENSE \*Department name\*"

| Claim lines                                                                                                    |                                                                                 | i≣ Group ↓↑ Sort                                               | Pages                                                                                                    |
|----------------------------------------------------------------------------------------------------|---------------------------------------------------------------------------------|----------------------------------------------------------------|----------------------------------------------------------------------------------------------------|
| <ul> <li>This week - week beginning Mon 14 Oct 2019</li> <li>Picture of receip         Picture of receip         Receipt available and attached         Doc         W         Add a note         View additional information     </li> </ul> | Expenses<br>Mon 14 Oct 2019<br>Dinner<br>-<br>Cost Centre: Suspense CCQ): QN-LD | <b>£ 10.00</b><br>VAT: £ 0.00<br>Fully reclaimable             | <ul> <li>Overview</li> <li>Claim lines (1)</li> <li>Attachments</li> <li>Notes</li> <li>History</li> </ul> |
| 1                                                                                                    |                                                                                 | Page 1 of 1, items 1 to 1 of 1.<br>£ 10.00<br>Add a claim line |                                                                                                    |

#### You can now go on to add multiple claim lines for the same event & date. Please select "Add a claim"

## Once you have uploaded all the expenses and receipts, please press "SUBMIT"

| Claim authorisers                                                                    |                                                                                                    |                    |        |  |  |  |
|--------------------------------------------------------------------------------------|----------------------------------------------------------------------------------------------------|--------------------|--------|--|--|--|
| The list below are the authorisers that are available to process your expense claim. |                                                                                                    |                    |        |  |  |  |
|                                                                                      |                                                                                                    |                    |        |  |  |  |
| •                                                                                    | SUSPENSE CCQI QN-LD - step 1 (1 authoriser requi                                                                                                    | red)               |        |  |  |  |
|                                                                                      | Amy Colwill                                                                                                    | authorising 1 line | Add    |  |  |  |
|                                                                                      | Harriet Clarke                                                                                                    | authorising 1 line | Add    |  |  |  |
|                                                                                      | Leyla Golparvar                                                                                                    | authorising 1 line | Add    |  |  |  |
| Term                                                                                 | as and Conditions                                                                                                    |                    |        |  |  |  |
|                                                                                      | Please Read and Confirm                                                                                                    |                    |        |  |  |  |
|                                                                                      | By submitting this expense claim, I confirm that all details being claimed for are correct and an accurate reflection of the costs incurred through College business activity alone.                             |                    |        |  |  |  |
|                                                                                      | I confirm that all VAT figures have been correctly entered, and receipts that are required have been or will be sent for validation. I confirm that I have read the guidance notes before incurring expenditure. |                    |        |  |  |  |
|                                                                                      |                                                                                                    |                    |        |  |  |  |
|                                                                                      |                                                                                                    |                    | Submit |  |  |  |

Please "Add" one (1) manager that you wish your claim to be approved by. The College organiser should advise you beforehand which manager to choose. If unsure, please save your claim and contact your College organiser.

×

| Sub                                                                                                    | mit                                              |                    | ×      |  |  |
|----------------------------------------------------------------------------------------------------|--------------------------------------------------|--------------------|--------|--|--|
| Claim authorisers                                                                                                    |                                                  |                    |        |  |  |
| The list below are the authorisers that are available to process your expense claim.<br>All authorisers that will be asked to view your claim are shown below, including where the claim has been escalated due to authorisation limits.                                                                                                    |                                                  |                    |        |  |  |
| •                                                                                                    | SUSPENSE CCQI QN-LD - step 1 (1 authoriser requi | red)               |        |  |  |
|                                                                                                    | Amy Colwill                                      | authorising 1 line | Remove |  |  |
|                                                                                                    | Harriet Clarke                                   | authorising 1 line | Add    |  |  |
| d                                                                                                    | Leyla Golparvar                                  | authorising 1 line | Add    |  |  |
| Ter                                                                                                    | ms and Conditions                                |                    |        |  |  |
| Please Read and Confirm<br>By submitting this expense claim, I confirm that all details being claimed for are correct and an accurate reflection of the costs<br>incurred through College business activity alone.<br>I confirm that all VAT figures have been correctly entered, and receipts that are required have been or will be sent for<br>validation. I confirm that I have read the guidance notes before incurring expenditure. |                                                  |                    |        |  |  |
|                                                                                                    |                                                  |                    |        |  |  |
|                                                                                                    |                                                  |                    | Submit |  |  |

# Once you have added the authorising manager, please submit the claim.